## **REALIZAR UN EXAMEN**

1) Ingresar al sistema <u>ciunac.q10.com</u>, colocar su usuario y contraseña luego dar clic en INGRESAR.

| 76584631  |    |  |
|-----------|----|--|
| ••••••    |    |  |
| Recordarm | e? |  |
| Jm        |    |  |

2) Dar clic en los siguientes botones: ACADEMICO → EDUCACIÓN VIRTUAL V2 → CURSOS VIRTUALES

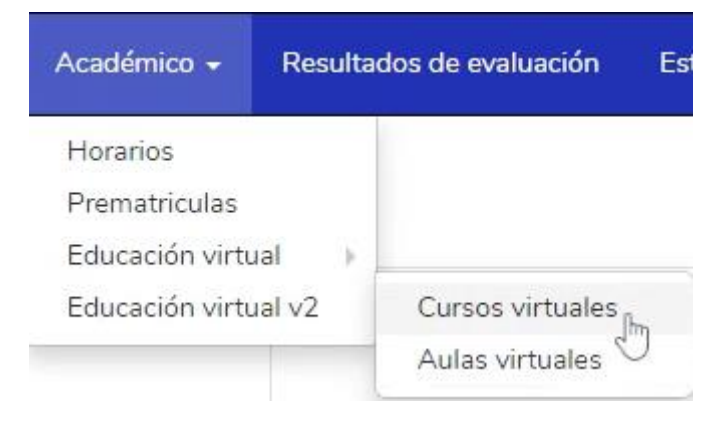

3) Dar clic en el recuadro del curso que está llevando

## PORTUGUÉS

| guri : Lu raio por cugo                                                                                                    | Condel Activo                                                                                                    |
|----------------------------------------------------------------------------------------------------|----------------------------------------------------------------------------------------------------|
| malico oci ginga<br>sim verde<br>ma não di pão avião oci<br>pan paixão aconchego a avião de<br>mainda bem suri guri conversar coração<br>hoje sim hoje saudades al<br>hoje curi cordet of article avida de suri | ai<br>av ô sim maluco<br>sim sim aulei<br>av ô sim maluco<br>sim sim sulei<br>sim sim sulei<br>sim sim sulei<br>sim sim sulei<br>sim sim sulei<br>sim sim sulei<br>sim sim sulei<br>sim sim sulei<br>sim sim sulei<br>sim sim sulei<br>sim sim sulei<br>sim sim sulei<br>sim sim sulei<br>sim sim sulei<br>sim sulei<br>s |
| PORTUGUÉS BÁSICO 1 S1-INTENSIVO                                                                                                    |                                                                                                    |
| Categoria:<br>Docente: Magnolia Karen Dominguez Rodriguez                                                                                                    | 15%<br>Completado                                                                                                    |

4) Ingresa a la plataforma y debe ubicar el examen (icono verde) y dar clic para ingresar

| PORTUGUES BASICO 1 S1-INTENSIVO | 15% |
|---------------------------------|-----|
| TEMA 1: BEM-VINDO BÁSICO 1      |     |
| EXAMEN                          |     |
| aula 🖑                          | 0   |

5) Luego debe dar clic en el botón azul INICIAR CUESTIONARIO (2 veces)

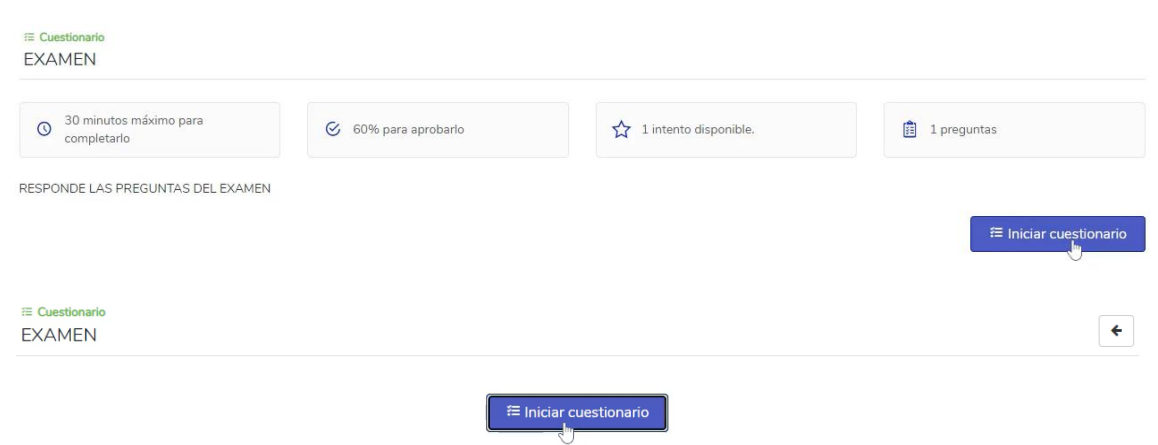

## 6) Una vez dentro del examen podrá desarrollar las preguntas y cuando culmine debe dar clic en el botón REVISAR

| Æ Cuestionario<br>EXAMEN     |               | Tiempo disponible: 29:56 |
|------------------------------|---------------|--------------------------|
|                              |               |                          |
| Pregunta 1                   |               | Única respuesta 10 Pts.  |
| GRACIAS EN PORTUGUES?        |               |                          |
| Única respuesta              |               |                          |
| O ABRIGADO                   |               |                          |
| <ul> <li>OBRIGADO</li> </ul> |               |                          |
|                              |               |                          |
|                              | Página 1 de 1 | Revisar                  |

## 7) Verifica sus respuestas y da clic en el botón ENVIAR CUESTIONARIO

| ≅ Cuestionario<br>EXAMEN | Tiempo disponible: 29:54 |
|--------------------------|--------------------------|
|                          |                          |
| Pregunta 1               | Única respuesta 10 Pts.  |
| GRACIAS EN PORTUGUES?    |                          |
| Única respuesta          |                          |
| O ABRIGADO               |                          |
| O OBRIGADO               |                          |

Anterior

Página 1 de 1

Enviar cuestionari